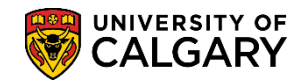

Search

### Adding a Hidden Credit for Prerequisite Purposes

SA – Academic Advisement

If you wish to allow a student to register in courses for which they do not have the specific prerequisite(s), but have equivalent knowledge that meets the criteria, you may permanently add a hidden credit to the student's record that would act as the required prerequisite(s). This does not grant the student credit toward their program. It bypasses the fact the student does not already have the specific prerequisite(s) on their record.

- Click the Academic Advisement link.
   Academic Advisement
- 2. Click the Academic Advising Summary link. Academic Advising Summary
- 3. Enter the Student ID and Maxi Term (if known) and press Search or Enter. Click the **Search** button.

| Find  | d an Existin                                              | J Value                                                                                                    |         |             |          |  |
|-------|-----------------------------------------------------------|----------------------------------------------------------------------------------------------------|---------|-------------|----------|--|
| ₹S    | earch Crite                                               | ria                                                                                                    |         |             |          |  |
| Acade | ID<br>Maxi Term<br>emic Career<br>Last Name<br>First Name | begins with  begins with  begin |         | ×           |          |  |
| Se    | arch                                                      | Clear Basic Se                                                                                                    | earch 🔯 | Save Search | Criteria |  |

4. If a Maxi Term is not entered the Search Results display Maxi Terms the student is in or has taken. Selecting the most recent maxi term however will give you the most up to date information about a student's program and courses. For example, click the Fall 2017/Winter 2018 link.

| Search   | Search Results                   |                 |                         |    |      |        |               |      |      |            |
|----------|----------------------------------|-----------------|-------------------------|----|------|--------|---------------|------|------|------------|
| View All | View All First 🕚 1-5 of 5 🕑 Last |                 |                         |    |      |        |               |      |      |            |
| ID       | Maxi Term                        | Academic Career | Description             |    | Name | Gender | Date of Birth | Last | Name | First Name |
| 1015     | 2181                             | Undergrad       | Fall 2017/Winter 2018   | W/ |      |        | 10/14/1990    |      |      |            |
| 1015     | 2175                             | Undergrad       | Spring / Summer 2017    | R  |      |        | 10/14/1990    |      |      |            |
| 1015     | 2171                             | Undergrad       | Fall 2016 / Winter 2017 | -  |      |        | 10/14/1990    |      |      |            |
| 1015     | 2165                             | Undergrad       | Spring / Summer 2016    |    |      |        | 10/14/1990    |      |      |            |
| 1015     | 2161                             | Undergrad       | Fall 2015 / Winter 2016 |    |      |        | 10/14/1990    |      |      |            |

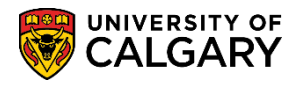

SA – Academic Advisement

5. On Student Record Summary click on the Open drop down to navigate to the appropriate page. Click the **Open** list.

|                        |                                                                                                    |       |       |                   |            |                 |                 |          |                    |         |              |         |      |             |         |        |                     |                          |                | N        | ew Window   He |
|------------------------|----------------------------------------------------------------------------------------------------|-------|-------|-------------------|------------|-----------------|-----------------|----------|--------------------|---------|--------------|---------|------|-------------|---------|--------|---------------------|--------------------------|----------------|----------|----------------|
| Student                | Reco                                                                                                    | rd Su | umma  | ary               | Term       | Sumn            | nary            | Reco     | ord Sun            | nmary ( | Overrio      | des     | Fu   | Il Course I | History | De     | gNav - Defined      | Words                    | DegNav -       | Renames  |                |
| Studer                 | nt R                                                                                                    | ecc   | ord   | Sum               | mar        | у               |                 |          |                    |         |              |         |      |             |         |        |                     |                          |                |          |                |
| Institution<br>Career: | n: UC<br>Ur                                                                                                    | CALG  | rad   | Univers<br>Underg | ity of (   | Calga<br>te Pro | ry<br>grams     | Maxi     | <b>(</b><br>Term:  | > 🛨     | 017/W        | inter 2 | 2018 | <u>N</u> (  | 9 💬     |        | Advising Co         | nments                   |                |          |                |
| ID:                    | Reset Cum Statistics: Obey Reset: Y                                                                                                    |       |       |                   |            |                 |                 |          |                    |         |              |         |      |             |         |        |                     |                          |                |          |                |
| Academic               | cademic Group: AR Q Faculty of Arts Refresh Print Open: Go                                                                                                    |       |       |                   |            |                 |                 |          |                    |         |              |         |      |             |         |        |                     |                          |                |          |                |
| Term Ir                | Term Information                                                                                                    |       |       |                   |            |                 |                 |          |                    |         |              |         |      |             |         |        |                     |                          |                |          |                |
|                        | Fall 2017 In-progress App Winter 2018 In-progress App                                                                                                    |       |       |                   |            |                 |                 |          |                    |         |              |         |      |             |         |        |                     |                          |                |          |                |
| Program<br>ARBCH       | Program       A J Degree-Plan       Primary-Plan       C       Plans / Subplans       Adm       St       Req       Program       A J Degree-Plan       Primary-Plan       C       Plans / Subplans       Adm       St       Req         ARBCH       N       BA-DEG       COMS-MAJ       F15       A       F15       ARBCH       N       BA-DEG       COMS-MAJ       F15       A       F15 |       |       |                   |            |                 |                 |          |                    |         |              |         |      |             |         |        |                     |                          |                |          |                |
| 🗹 Eliç                 | jible                                                                                                    | to En | rollL | evel: 3           | Aca<br>Loa | idemi<br>id:    | cF Stud<br>Forr | dy<br>m: | ENF                | rl Ap   | pt: 20       | 17/03/  | 29   | ✓ Elig      | ible to | Enroll | Level: 3 Aca<br>Loa | demic <sub>F</sub><br>d: | Study<br>Form: | ENRL App | t: 2017/03/29  |
| Applica                | able (                                                                                                    | Units | FCI   | Es Sur            | nmar       | y Tof           | tals            |          |                    |         |              |         |      | Milesto     | nes     |        |                     |                          |                |          |                |
| Jr: 4                  | 2.00                                                                                                    | / 7.0 | 0     | 'D' / 'D          | +':        | 0.00            | / 0.00          | Ir       | n-prog             | Jr:     | 0.00/        | 0.00    |      | Program     | Plan    | Nbr    | Milestone           | Level                    | Date Reqd      | Complete | Date Compl     |
| Sr: 3                  | 0.00                                                                                                    | / 5.0 | 0     | Trans             | fer:       | 30.00           | / 5.00          | In       | -prog              | Sr: 2   | 4.00/        | 4.00    |      |             |         |        |                     |                          |                |          |                |
| Ttl: 7                 | 2.00                                                                                                    | / 12. | 00    | > 10 Y            | rs:        | 0.00            | / 0.00          | In       | -prog <sup>-</sup> | Ttl: 2  | 24.00 /      | 4.00    |      |             |         |        |                     |                          |                |          |                |
| Applica                | hle (                                                                                                    | Cour  | se S  | umma              | irv        |                 |                 |          |                    |         |              |         |      |             |         |        |                     |                          |                |          |                |
| Applied                |                                                                                                    | Ar    | rea 1 | cirini            | ,          |                 |                 |          | Ar                 | ea 2    |              |         |      |             |         | Area 3 |                     |                          |                |          |                |
| Crse                   | Nbr                                                                                                    | Тор   | Grd   | Units             | Term       | TC              | Crse            | Nbr      | Тор                | Grd Ur  | nits T       | erm 1   | гс   | Crse N      | lbr To  | Grd    | Units Term          | тс                       |                |          |                |
| CMCL                   | 301                                                                                                    |       | A-    | 3.00              | W16        |                 | GLGY            | 209      |                    | A- :    | 3.00 F       | 15      |      | OPTN 2      | XX      | TR     | 30.00 1.1           | 0                        |                |          |                |
| COMS                   | 201                                                                                                    |       | В     | 3.00              | F15        |                 | SCIE            | 331      |                    | A- ;    | 3.00 V       | V17     |      | Daar        | odu     | In r   | rograda             |                          |                |          |                |
| COMS                   | 203                                                                                                    |       | В     | 3.00              | F15        |                 | Pa              | ssed:    |                    | In-proc | iress:       |         |      | 20.00       | / 5 00  |        |                     |                          |                |          |                |
| COMS                   | 313                                                                                                    |       | B+    | 3.00              | F16        |                 | _ 6.0           | 0.4.1.S  | 0                  | 00      | <u>40.00</u> |         |      |             | / 5.00  |        | .0070.00            |                          |                |          |                |

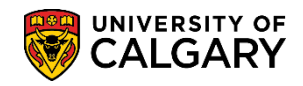

SA – Academic Advisement

6. Click the Credit, Other / Manual list item and click the Go button.

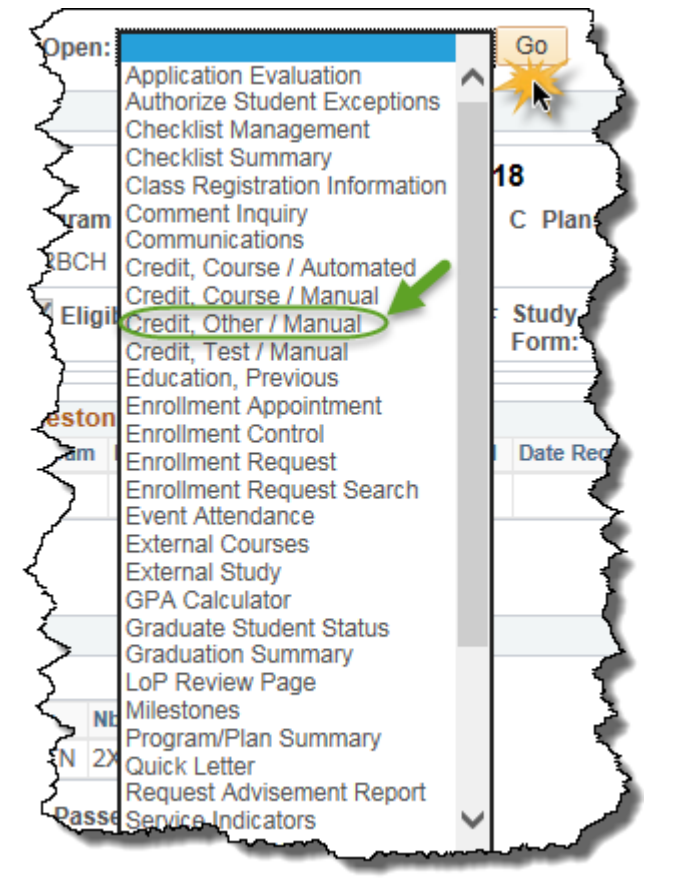

7. If the student does not already have an Other Credit - Manual model created you will be redirected to the Other Credits page. You must Add a New Value. Click the **Add a New Value** tab.

| Other Credits<br>Enter any information you hav | e and click Se | arch. Leave fields bla | ank for a list o | f all values. |  |  |
|------------------------------------------------|----------------|------------------------|------------------|---------------|--|--|
| Find an Existing Value                         | Add a New V    | alue                   |                  |               |  |  |
| Search Criteria                                |                |                        |                  |               |  |  |
|                                                |                |                        |                  |               |  |  |
| ID begins v                                    | with 🗸 3000    | ×                      | Q                |               |  |  |
| Academic Career =                              | V Unde         | graduate Programs      | ~                |               |  |  |
| Academic Institution begins v                  | with 🗸 UCAL    | G                      | Q                |               |  |  |
| National ID begins v                           | with 🗸         |                        | _                |               |  |  |
| Last Name begins v                             | with 🗸         |                        | ]                |               |  |  |
| First Name begins v                            | with 🗸         |                        | _                |               |  |  |
| Case Sensitive                                 |                |                        |                  |               |  |  |
|                                                |                |                        |                  |               |  |  |
| Search Clear Basic Search                      |                |                        |                  |               |  |  |

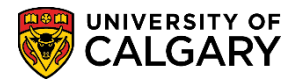

SA – Academic Advisement

8. Enter the student ID and press Add. Click the **Add** button.

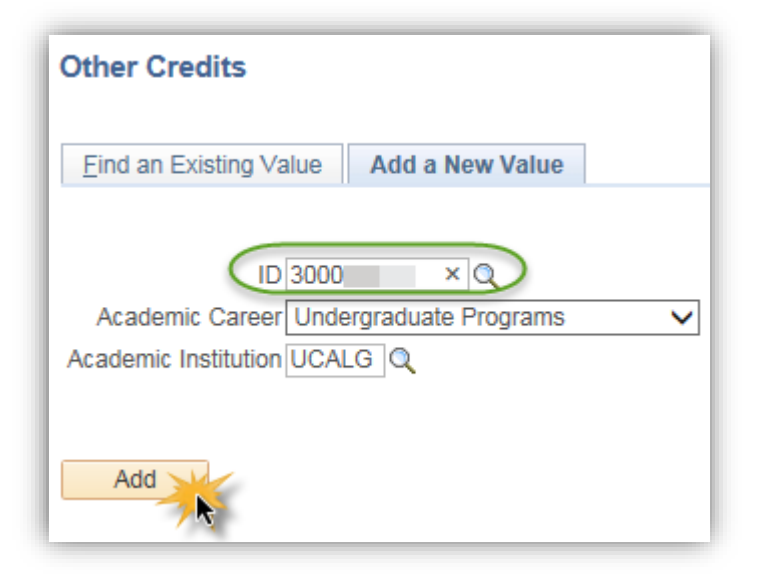

9. Click the Look up Academic Program button.

| her Credit Detail Other Credit by Term        |              |                                |                      |
|-----------------------------------------------|--------------|--------------------------------|----------------------|
|                                               | 3000         | * 📋                            |                      |
|                                               |              | Find   View All                | First 🕙 1 of 1 🕑 Las |
| Academic Career UGRD Undergradu               | ate Programs |                                | +                    |
| Academic Institution UCALG University of      | f Calgary    |                                |                      |
| Model Nbr 1<br>*Transcript Level Unofficial V |              |                                |                      |
| Target Information                            | ·            |                                |                      |
| *Academic Program                             |              |                                | de in GPA            |
| Academic Plan                                 |              |                                |                      |
|                                               |              | Find   View All                | First 🕚 1 of 1 🕑 Las |
| *Articulation Term                            |              |                                | + -                  |
| * Group * Seq# Status                         | Other Credit | Equivalent Subject / Ca<br>Nbr | tig                  |
|                                               |              |                                | 1                    |
| Add/View Comments                             |              |                                |                      |
| Save Notify                                   |              | Ad                             | d 🖉 Update/Display   |

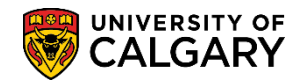

SA – Academic Advisement

10. You may enter part of the name of the Academic Program and press lookup or select from the list (e.g. ARBCH Arts Bachelor). Click the **ARBCH** link.

| Look Up Acad         | emic Program                  |      | × |
|----------------------|-------------------------------|------|---|
|                      |                               | Help | ~ |
| Academic Institution | on UCALG                      |      |   |
| Academic Care        | er Undergraduate Program      | s    |   |
| Academic Progra      | m begins with                 |      |   |
| Descripti            | on begins with                |      |   |
| Description          |                               |      |   |
|                      | Olean Oppool Projet selars    |      |   |
| LOOK UP              | Clear Cancel Basic Lookup     |      |   |
| Search Results       |                               |      |   |
| Courter recourts     |                               |      |   |
| View 100             | First 🖤 1-56 of 56 🕑 Last     |      |   |
| Academic Program     | Description                   |      |   |
| 2PRG                 | []                            |      |   |
| AR2PG                | Arts Bachelor                 |      |   |
| ARBCH                | Arts Bachelor                 |      |   |
| AREXG                | Faculty of Arts               |      |   |
| CCBCH                | Communication & Culture Bach  |      |   |
| CCVIS                | Comm & Culture Visiting       |      |   |
| ED2PG                | Education Bachelor            |      |   |
| EDBCH                | Education Bachelor            |      |   |
| EDDIP                | Education Diploma             |      |   |
| EN2PG                | Schulich Sch of EN Bachelor   |      |   |
| ENBCH                | Schulich Sch of EN Bachelor   |      |   |
| ENDIP                | Schulich School of EN Diploma | ~~~~ |   |
|                      |                               |      |   |

11. Click the Look up Articulation Term button and select the applicable term (e.g. 2181). Click the 2181 link.

2181

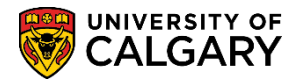

SA – Academic Advisement

12. Do not select "include in GPA" as this hidden credit is not an actual credit toward a student's program. This will serve as a prerequisite behind the scenes. When completed with Other Credit Detail click Save. Click the **Save** button.

| Save |
|------|
|------|

| Other Credit Detail Other Credit by Term         |                                       |  |  |  |  |  |  |  |
|--------------------------------------------------|---------------------------------------|--|--|--|--|--|--|--|
| 30                                               | 00 \star 🦲                            |  |  |  |  |  |  |  |
|                                                  | Find   View All First 🕚 1 of 1 🕑 Last |  |  |  |  |  |  |  |
| Academic Career UGRD Undergraduate Programs      |                                       |  |  |  |  |  |  |  |
| Academic Institution UCALG University of Calgary |                                       |  |  |  |  |  |  |  |
| Model Nbr 1<br>*Transcript Level Unofficial V    |                                       |  |  |  |  |  |  |  |
| Target Information                               |                                       |  |  |  |  |  |  |  |
| *Academic Program ARBCH Q Arts Bachelor          | Include in GPA                        |  |  |  |  |  |  |  |
| Academic Plan                                    | ~ ~                                   |  |  |  |  |  |  |  |
|                                                  | Find   View All First 🕚 1 of 1 🕑 Last |  |  |  |  |  |  |  |
| *Articulation Term 2181 Q Winter 2018            | + -                                   |  |  |  |  |  |  |  |
| * Group * Seq# Status Other Cre                  | dit Equivalent Subject / Catlg<br>Nbr |  |  |  |  |  |  |  |
|                                                  | 1                                     |  |  |  |  |  |  |  |
| Add/View Comments                                |                                       |  |  |  |  |  |  |  |
| Save Notify Update/Display                       |                                       |  |  |  |  |  |  |  |
| Other Credit Detail   Other Credit by Term       |                                       |  |  |  |  |  |  |  |

13. Click the Edit Equivalent Course button.

|     |        |                       |             |             |              |        | Find   View All                 | First 🕚 | 1 of 1 | Last |
|-----|--------|-----------------------|-------------|-------------|--------------|--------|---------------------------------|---------|--------|------|
|     | *Arti  | culation <sup>·</sup> | Term 2181 🔍 | Winter 2018 |              | Submit | tted                            |         |        | + -  |
| * ( | Group  | * Seq#                | Status      |             | Other Credit |        | Equivalent Subject / Cat<br>Nbr | g       |        |      |
|     | 1      | 1                     |             |             |              |        |                                 |         |        |      |
| Ado | d∕View | Comment               | s           |             |              |        |                                 |         |        |      |

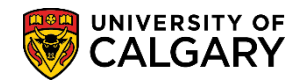

SA – Academic Advisement

14. Enter any desired text into the Long Description and Short Desc fields so it is clear to others that this is a hidden credit used prerequisites only. Click the **Other Credit Type** list.

| Equivalent Course Information                                  |                            |
|----------------------------------------------------------------|----------------------------|
| Other Credit                                                   |                            |
| Other Credit PSYC 200 prereq                                   | Short Desc                 |
| Long Description PSYC 200 for prered purposes - has equivalent |                            |
| Other Credit Type                                              | Evaluation Date 2018/03/27 |
| Equivalent Course                                              | F                          |
| Course ID Q                                                    |                            |
| Offer Nbr                                                      |                            |
| Units Transferred 0.000                                        | Valid Attempt              |
| Grading Scheme                                                 | Earn Credit                |
| Grading Basis                                                  | Include in GPA             |
| Official Grade                                                 | Grd Pt/Unt                 |
| Repeat Code                                                    | Units Att No               |
| Designation                                                    |                            |
| Include in FA WI Stats                                         |                            |

15. Click the For Pre-Req Check Only list item.

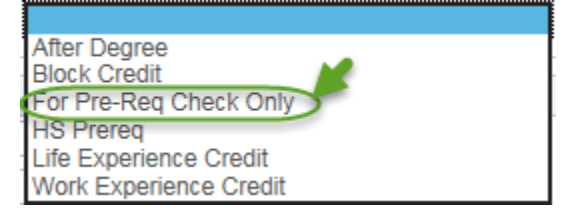

Click the Look up Course ID button. Enter the Course ID number or part of the Subject Area name and press Lookup or Enter. Click the Look Up button.
 Look Up

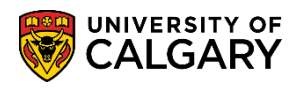

SA – Academic Advisement

17. Click on the desired Course ID (e.g. 134329 PSYC 200). Click the **134329** link.

| Look           | Up Cou                                              | rse ID         |                               |                    | ×  |  |  |  |  |
|----------------|-----------------------------------------------------|----------------|-------------------------------|--------------------|----|--|--|--|--|
|                |                                                     |                |                               | Help               | ~  |  |  |  |  |
| Academ         | nic Institut                                        | ion            | UCALG                         |                    |    |  |  |  |  |
|                | Course                                              | ID begin       | s with 🗸                      | ]                  |    |  |  |  |  |
|                | Subject A                                           | rea begin      | s with VIPSYC                 |                    |    |  |  |  |  |
|                | Catalog                                             |                | a with M                      |                    |    |  |  |  |  |
|                | Catalog I                                           | vor begin      | s with 🗸                      | ]                  |    |  |  |  |  |
|                | Descript                                            | ion begin      | s with 🗸                      |                    |    |  |  |  |  |
| Look<br>Search | Look Up Clear Cancel Basic Lookup<br>Search Results |                |                               |                    |    |  |  |  |  |
| Only the       | first 300                                           | results ca     | n be displayed.               |                    |    |  |  |  |  |
| View 10        | D                                                   |                | First 🕙 1-300 of 3            | oo 🕑 Last          |    |  |  |  |  |
| Course<br>ID   | Subject<br>Area                                     | Catalog<br>Nbr | Description                   | Course<br>Approved |    |  |  |  |  |
| 134325         | PSYC                                                | 1XX            | PSYC 1XX                      | Approved           |    |  |  |  |  |
| 134326         | PSYC                                                | 100            | PSYC 100                      | Approved           |    |  |  |  |  |
| 134327         | PSYC                                                | 110            | PSYC 110                      | Approved           |    |  |  |  |  |
| 134328         | PSYC                                                | 2XX            | PSYC 2XX                      | Approved           |    |  |  |  |  |
| 134329         | PSYC                                                | 200            | PSYC 200                      | Approved           |    |  |  |  |  |
| 134330         | PSYC                                                | 201            | PSYC 201                      | Approved           |    |  |  |  |  |
| 134331         | PSYC                                                | 202            | PSYC 202                      | Approved           |    |  |  |  |  |
| 134332         | PSYC                                                | 203            | PSYC 203                      | Approved           |    |  |  |  |  |
| 134333         | PSYC                                                | 205            | Principles Of Psychology      | Approved           |    |  |  |  |  |
| 134334         | PSYC                                                | 207            | ContemporaryIssuesInAppIPsyc  | Approved           |    |  |  |  |  |
| 134335         | PSYC                                                | 209            | Critical Issues In Psychology | Approved           |    |  |  |  |  |
| 134336         | PSYC                                                | 210            | PSYC 210                      | Approved           |    |  |  |  |  |
| 124302         | PSYC .                                              |                | var lioral and man            | Approved.          | n. |  |  |  |  |

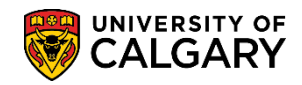

SA – Academic Advisement

18. Ensure Units Transferred is 0.000; Grading Scheme is UGD (Undergraduate); Grading Basis is TRN and the Official Grade is TR. Use the lookup tool to select if not auto populated. **NOTE:** It is very important that the Units Transferred be set to zero (0) so this credit does not count toward the students program. Click the **OK** button.

| Equivalent Course Information                                  |                            |              |
|----------------------------------------------------------------|----------------------------|--------------|
| Other Credit                                                   |                            | OK           |
| Other Credit PSYC 200 prereq                                   | Short Desc PSYC 200        | - N          |
| Long Description PSYC 200 for prereq purposes - has equivalent |                            | Cancel       |
| Other Credit Type For Pre-Req Check Only                       | Evaluation Date 2018/03/27 | Clear Credit |
| Equivalent Course                                              |                            | Clear        |
| Course ID 134329                                               |                            |              |
| Offer Nbr 1 PSYC 200                                           |                            |              |
| Units Transferred 0.000                                        | Valid Attempt              |              |
| Grading Scheme UGD Q Undergraduate                             | Earn Credit                |              |
| Grading Basis TRN C Transfer                                   | Include in GPA             |              |
| Official Grade TR Q TR                                         | Grd Pt/Unt 1.700           |              |
| Repeat Code Q                                                  | Units Att Yes              |              |
| Designation                                                    |                            |              |
| □ Include in FA WI Stats                                       |                            |              |
|                                                                |                            |              |

19. Note the Status is now Accepted. The next step is to post the hidden credit. Click the **Other Credit by Term** tab.

|                                            | 2000            | 🔸 🚳                             |                      |
|--------------------------------------------|-----------------|---------------------------------|----------------------|
|                                            | 3000            |                                 |                      |
|                                            |                 | Find   View All                 | First 🕚 1 of 1 🕑 La  |
| Academic Career UGRD Undergra              | duate Programs  |                                 | +                    |
| Academic Institution UCALG University      | y of Calgary    |                                 |                      |
| Model Nbr 1 *Transcript Level Unofficial   |                 |                                 |                      |
| Target Information                         |                 |                                 |                      |
| *Academic Program ARBCH Q<br>Academic Plan | Arts Bachelor   | 🗆 Includ                        | le in GPA            |
|                                            |                 | Find   View All                 | First 🕙 1 of 1 🕑 Las |
| *Articulation Term 2181 Q Win              | ter 2018        | Submitted                       | + -                  |
| * Group * Seq# Status                      | Other Credit    | Equivalent Subject / Cat<br>Nbr | tig                  |
| 1 1 Accepted                               | PSYC 200 prereq | PSYC 200                        | 🖄 📼 🛨 🖃              |
|                                            |                 |                                 |                      |

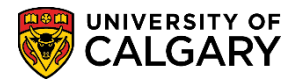

SA – Academic Advisement

Post

20. Double check the Transfer credits are all 0.000. Click the **Post** button.

| ther Credit Detail Other Credit by Term         |                    |                     |                 |            |               |
|-------------------------------------------------|--------------------|---------------------|-----------------|------------|---------------|
|                                                 | 3000               | *                   |                 |            |               |
| ansfer Credit Model                             |                    |                     | Find   View All | First 🕚    | 1 of 1 🕑 Last |
| Academic Career UGRD                            | Undergraduate Pr   | ograms              |                 |            | + -           |
| Academic Institution UCALG                      | University of Calg | ary                 |                 |            |               |
| Model Nbr 1                                     |                    |                     |                 |            |               |
| Academic Program ARBCH                          | Arts Bachelor      |                     | Α               | dmit Term  | F15           |
| Transfer Credit Term                            |                    |                     | Find   View All | First 🕚 1  | of 1 🕑 Last   |
| Articulation Term W18<br>Model Status Submitted |                    | Posted Date<br>User | 1               |            | + -           |
| Units Transferred                               | 0.000              | alculate            | Post            | Unp        | ost           |
| FA weeks of instruction stats                   |                    |                     |                 |            |               |
| Transfer Taken for GPA                          | 0.000              |                     |                 |            |               |
| Transfer Taken Not for GPA                      | 0.000              |                     |                 | $\bigcirc$ |               |
| Transfer Passed for GPA                         | 0.000              | Transfer            | Grade Points    | 0.000      |               |
| Transfer Passed Not for GPA                     | 0.000              |                     | Transfer GPA    | 0.000      |               |
| Units Transferred                               | 0.000              |                     |                 | 0          |               |
| Other Credits Summary                           |                    |                     |                 |            |               |
|                                                 |                    |                     |                 |            |               |

21. The Transfer Credit Term indicates the Model Status is Posted. Click the **Other Credit Detail** tab. Other Credit Detail

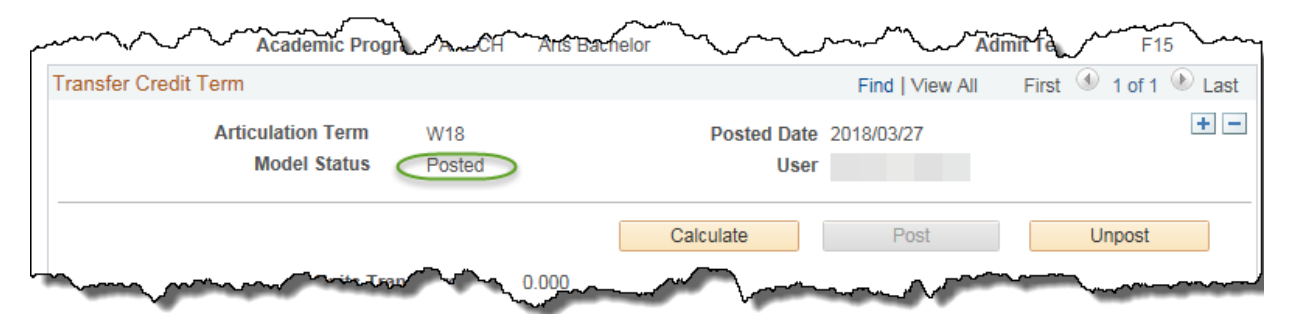

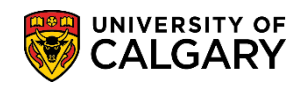

SA – Academic Advisement

22. Note the Status is now **Posted**. This confirms the course (PSYC 200) is now posted.

| Other Credit Detail Other Credit by Term      |                 |                        |                       |
|-----------------------------------------------|-----------------|------------------------|-----------------------|
|                                               | 3000            | * 🕋                    |                       |
|                                               |                 | Find   View All        | First 🕚 1 of 1 🕑 Last |
| Academic Career UGRD Undergraduate            | e Programs      |                        | + -                   |
| Academic Institution UCALG University of C    | Calgary         |                        |                       |
| Model Nbr 1<br>*Transcript Level Unofficial V |                 |                        |                       |
| Target Information                            |                 |                        |                       |
| *Academic Program ARBCH                       | Arts Bachelor   |                        | le in GPA             |
| Academic Plan                                 |                 |                        |                       |
|                                               |                 | Find   View All        | First 🕚 1 of 1 🕑 Last |
| *Articulation Term 2181 Q Winter 20           | 018 Pc          | sted                   | + -                   |
| * Group * Seq# Status                         | Other Credit    | Equivalent Subj<br>Nbr | ject / Catlg          |
| 1 1 Posted F                                  | PSYC 200 prereq | PSYC 200               | <b>1</b>              |
| Add/View Comments                             |                 |                        |                       |
| Save Notify                                   |                 | Add                    | J Update/Display      |

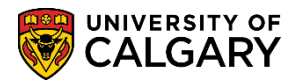

SA – Academic Advisement

23. If an existing credit model exists for a student (e.g SAIT Tourism Diploma) this information displays. There are 3 ways to add a new hidden credit. 1) If a model already exists, but there is no model for the Academic Program the student is currently in, add a row at the top of the page (e.g. if student was in SCBCH). 2) If the Academic Program is correct, but the Articulation Term for the course (the term you want the hidden credit to be effective) differs from the current model, add a new row beside the Articulation term row. 3) If both the Academic Program and Articulation Term are correct for the hidden credit you wish to post, add a hidden credit to the existing model. However, you must first Unpost the current credit temporarily (e.g. SAIT Tourism Diploma).

| Other Credit Detail Other Credit by Term         |                                   |               |
|--------------------------------------------------|-----------------------------------|---------------|
| 101                                              | ⊘★ 👛                              |               |
|                                                  | Find   View All First 🕚           | 1 of 1 🕑 Last |
| Academic Career UGRD Undergraduate Programs      |                                   | + -           |
| Academic Institution UCALG University of Calgary |                                   |               |
| Model Nbr 1 *Transcript Level Official           |                                   |               |
| Target Information                               |                                   |               |
| *Academic Program ARBCH Arts Bachelor            | Include in GPA                    |               |
| Academic Plan                                    |                                   |               |
|                                                  | Find   View All First             | 1 of 1 🕑 Last |
| *Articulation Term 2157 Q Fall 2015 Posted       |                                   | + -           |
| * Group * Seq# Status Cother Credit              | Equivalent Subject / Catlg<br>Nbr |               |
| 1 1 Posted SAIT Tourism Diploma                  | OPTN 2XX                          | 🗞 📼           |
| Add/View Comments                                | •                                 |               |

24. Click the **Other Credit by Term** tab.

Other Credit by Term

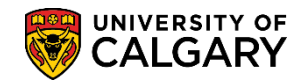

SA – Academic Advisement

25. **IMPORTANT:** This will temporarily remove any previously entered Other Credit-Manual from the student's record therefore it is extremely important that you remember to re-post the credit when completed adding the hidden credit. Click the **Unpost** button.

| Unpost              | <u> </u>                                                   |                 |                                     |                 |                                             |                     |                                                                                                    |
|---------------------|------------------------------------------------------------|-----------------|-------------------------------------|-----------------|---------------------------------------------|---------------------|----------------------------------------------------------------------------------------------------|
| Other Credit Detail | Other Credit by Terr                                       | m               |                                     |                 |                                             |                     |                                                                                                    |
|                     |                                                            |                 | 101                                 | ⊘ ★             | <u> </u>                                    |                     |                                                                                                    |
| Transfer Credit Mod | el                                                         |                 |                                     |                 | Find   View All                             | First               | 🔍 1 of 1 🕑 Last                                                                                                    |
|                     | Academic Car                                               | eer UGRD        | Undergraduate Programs              |                 |                                             |                     | + -                                                                                                    |
|                     | Academic Institut                                          | ion UCALG       | University of Calgary               |                 |                                             |                     |                                                                                                    |
|                     | Model 1                                                    | Nbr 1           |                                     |                 |                                             |                     |                                                                                                    |
|                     |                                                            |                 |                                     |                 |                                             |                     |                                                                                                    |
|                     | Academic Progr                                             | am ARBCH        | Arts Bachelor                       |                 | Ad                                          | mit Term            | F15                                                                                                    |
| Transfer Credit Te  | Academic Progr                                             | am ARBCH        | Arts Bachelor                       |                 | Ad<br>Find   View All                       | mit Term<br>First   | F15                                                                                                    |
| Transfer Credit Te  | Academic Progr<br>erm<br>Articulation Term                 | am ARBCH<br>F15 | Arts Bachelor<br>Poste              | ed Date         | Ad<br>Find   View All<br>2018/02/09         | mit Term<br>First ④ | F15<br>1 of 1 🕑 Last<br>+ -                                                                                                    |
| Transfer Credit Te  | Academic Progr<br>erm<br>Articulation Term<br>Model Status | F15<br>Posted   | Arts Bachelor<br>Poste              | ed Date<br>User | Ad<br>Find   View All<br>2018/02/09         | mit Term<br>First   | F15<br>1 of 1 🕑 Last<br>+ -                                                                                                    |
| Transfer Credit Te  | Academic Progr<br>erm<br>Articulation Term<br>Model Status | F15<br>Posted   | Arts Bachelor<br>Poste<br>Calculate | ed Date<br>User | Ad<br>Find   View All<br>2018/02/09<br>Post | mit Term<br>First   | F15<br>1 of 1 Last<br>The second second s |

26. Click the **Other Credit Detail** tab.

Other Credit Detail

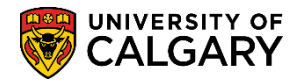

SA – Academic Advisement

27. Note the Status is Accepted for SAIT Tourism Diploma. To add the hidden credit add a new row by the Articulation Term. Click the **Add a new row** button.

| Other Credit Detail Other Credit by Term               |           |                                |                      |
|--------------------------------------------------------|-----------|--------------------------------|----------------------|
|                                                        | 101       | Ø \star i 🖆                    |                      |
|                                                        |           | Find   View All                | First 🕚 1 of 1 🕑 Las |
| Academic Career UGRD Undergraduate Programs            | \$        |                                | +                    |
| Academic Institution UCALG University of Calgary       |           |                                |                      |
| Model Nbr 1 *Transcript Level Official V               |           |                                |                      |
| Target Information                                     |           |                                |                      |
| *Academic Program ARBCH Q Arts Bach<br>Academic Plan Q | elor      | 🗆 Inclue                       | de in GPA            |
|                                                        |           | Find   View All                | First 🕚 1 of 1 🕑 La  |
| *Articulation Term 2157 Q Fall 2015                    | Sub       | omitted                        |                      |
| * Group * Seq# Status Oth                              | er Credit | Equivalent Subject / Ca<br>Nbr | atig                 |
| 1 Accepted SAIT Tourism D                              | )iploma   | OPTN 2XX                       | 🇞 💷 🛨 🖃              |
| Add/View Comments                                      |           |                                |                      |

28. A new row allows you to enter a different Articulation Term. Click the **Look up Articulation Term** button. For this example enter 2181 (Winter 2018).

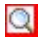

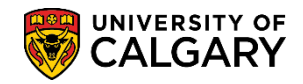

SA – Academic Advisement

#### 29. Click the Edit Equivalent Course button.

|    | τ.   | _ |  |
|----|------|---|--|
| ы. | - 64 | - |  |
|    | ~    |   |  |
|    | _    |   |  |

| Target Information                         |               |                                       |
|--------------------------------------------|---------------|---------------------------------------|
| *Academic Program ARBCH Q<br>Academic Plan | Arts Bachelor | ☐ Include in GPA                      |
|                                            |               | Find   View All First 🕚 2 of 2 🕑 Last |
| *Articulation Term 2181 Q                  | Winter 2018   | + -                                   |
| * Group * Seq# Status                      | Other Credit  | Equivalent Subject / Catlg<br>Nbr     |
|                                            |               |                                       |
| Add/View Comments                          |               |                                       |

30. Enter any desired text into the Long Description and Short Desc fields so it is clear to others that this is a hidden credit used prerequisites only. Click the **Other Credit Type** list.

| Other Credit                                                 |                            | OK           |
|--------------------------------------------------------------|----------------------------|--------------|
| Other Credit PSYC 200 prereq                                 | Short Desc                 |              |
| Long Description PSYC 200 for prereq purposes - has equivale | ent                        | Cancel       |
| Other Credit Type                                            | Evaluation Date 2018/03/27 | Clear Credit |
| Equivalent Course                                            | 1.5                        | Clear        |
| Course ID                                                    |                            |              |
| Offer Nbr                                                    |                            |              |
| Units Transferred 0.000                                      | Valid Attempt              |              |
| Grading Scheme                                               | Earn Credit                |              |
| Grading Basis                                                | Include in GPA             |              |
| Official Grade                                               | Grd Pt/Unt                 |              |
| Repeat Code                                                  | Units Att No               |              |
| Designation                                                  |                            |              |

31. Several options display, click the For Pre-Req Check Only list item.

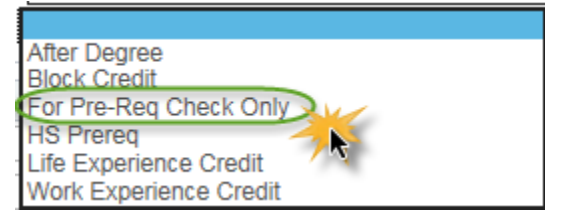

32. Click the **Look up Course ID** button.

Q

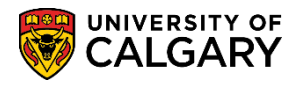

SA – Academic Advisement

33. Enter the Course ID number or part of the Subject Area name and press Lookup or Enter. Click the **Look Up** button.

Look Up

34. Click on the desired Course ID (e.g. 134329 PSYC 200). Click the **desired course** link.

| Look l   | Jp Cou      | rse ID      |                              |           | ×      |
|----------|-------------|-------------|------------------------------|-----------|--------|
|          |             |             |                              | Help      |        |
| Academ   | ic Institut | ion         | UCALG                        |           | $\sim$ |
|          | Course      | ID begin    | s with 🗸                     |           |        |
| 5        | Subject A   | rea begin   | s with VPSYC                 | Q         |        |
|          | Catalog I   | Nbr begin   | s with                       |           |        |
|          | Descript    | ion bogin   | s with M                     |           |        |
|          | Descript    | ion begin   | s with 🗸                     |           |        |
| Last     |             | 01          | Denie Legiere                |           |        |
| LOOK     | Up          | Clear       | Cancel Basic Lookup          |           |        |
| Search   | Result      | -           |                              |           |        |
| Only the | first 200   | roquite equ | a be displayed               |           |        |
| View 100 | 11151 300   | results ca  | First 4 case car             | n 🗈 Last  |        |
| view rut | J           |             | First 🖤 1-300 of 3t          | JU 🐨 Lasi |        |
| Course   | Subject     | Catalog     | Description                  | Course    |        |
| 124225   | Devo        | 177         | PSVC 1VV                     | Approved  |        |
| 12/226   | PSVC        | 100         | PSYC 100                     | Approved  |        |
| 134320   | PSVC        | 110         | PSVC 110                     | Approved  |        |
| 134328   | PSYC        | 2XX         | PSYC 2XX                     | Approved  |        |
| 134329   | PSYC        | 200         | PSYC 200                     | Approved  |        |
| 13433    | SYC         | 201         | PSYC 201                     | Approved  |        |
| 134331   | PSYC        | 202         | PSYC 202                     | Approved  |        |
| 134332   | PSYC        | 203         | PSYC 203                     | Approved  |        |
| 134333   | PSYC        | 205         | Principles Of Psychology     | Approved  |        |
| 134334   | PSYC        | 207         | ContemporaryIssuesInApplPsyc | Approved  |        |
| 1335     | PSYC        | 20~~~       | Aritical les le volor        | App       | ~~     |

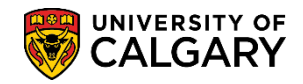

SA – Academic Advisement

35. Ensure Units Transferred is 0.000; Grading Scheme is UGD (Undergraduate); Grading Basis is TRN and the Official Grade is TR. Use the lookup tool to select if not auto populated. **NOTE:** It is very important that the Units Transferred be set to zero (0) so this credit does not count toward the students program. Click the **OK** button.

| valent Course Information                |                            |          |
|------------------------------------------|----------------------------|----------|
| her Credit                               | ОК                         | Ju-      |
| Other Credit PSYC                        | Short Desc PSYC            | 2.       |
| Long Description PSYC 200                | Cancel                     |          |
| Other Credit Type For Pre-Req Check Only | Evaluation Date 2018/03/27 | r Credit |
| quivalent Course                         | Clear                      |          |
| Course ID 134329                         |                            |          |
| Offer Nbr 1 Q PSYC 200                   |                            |          |
| Units Transferred 0.000                  | ✓ Valid Attempt            |          |
| Grading Scheme UGD Q Undergraduate       | Earn Credit                |          |
| Grading Basis TRN Q Transfer             | Include in GPA             |          |
| Official Grade TR Q TR                   | Grd Pt/Unt 1.700           |          |
| Repeat Code                              | Units Att Yes              |          |
|                                          |                            |          |

36. Click the Other Credit by Term tab and click the View All link.

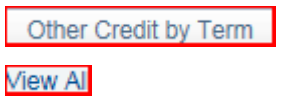

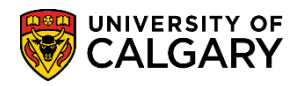

SA – Academic Advisement

37. It is important to repost the previously unposted credit (e.g. SAIT Tourism F15). Click the **Post** button.

|   | Post                | ]                                                                        |                  |                                     |                 |                                            |                                 |                           |
|---|---------------------|--------------------------------------------------------------------------|------------------|-------------------------------------|-----------------|--------------------------------------------|---------------------------------|---------------------------|
|   | Other Credit Detail | Other Credit by Term                                                     |                  |                                     |                 |                                            |                                 |                           |
|   |                     |                                                                          |                  | 101                                 | ⊘ ★             | <u></u>                                    |                                 |                           |
| Т | ransfer Credit Mode | el                                                                       |                  |                                     |                 | Find   View All                            | First 🕚                         | 1 of 1 🕑 Last             |
|   |                     | Academic Care                                                            | er UGRD          | Undergraduate Programs              |                 |                                            |                                 | + -                       |
|   |                     | Academic Institutio                                                      | n UCALG          | University of Calgary               |                 |                                            |                                 |                           |
|   |                     | Model N                                                                  | or 1             |                                     |                 |                                            |                                 |                           |
|   |                     |                                                                          |                  |                                     |                 |                                            |                                 |                           |
|   |                     | Academic Progra                                                          | m ARBCH          | Arts Bachelor                       |                 | A                                          | dmit Term                       | F15                       |
|   | Transfer Credit Te  | Academic Progra                                                          | m ARBCH          | Arts Bachelor                       |                 | Ad<br>Find   View 1                        | dmit Term<br>First ④ 1-2        | F15                       |
|   | Transfer Credit Te  | Academic Progra                                                          | m ARBCH<br>F15   | Arts Bachelor Poste                 | ed Date         | Ac<br>Find   View 1<br>2018/02/09          | dmit Term<br>First 🕚 1-2        | F15<br>of 2 🕑 Last<br>+ - |
|   | Transfer Credit Ter | Academic Progra<br>m<br>Articulation Term<br>Model Status                | F15<br>Submitted | Arts Bachelor<br>Poste              | ed Date<br>User | Ad<br>Find   View 1<br>2018/02/09          | dmit Term<br>First 🕚 1-2        | F15                       |
|   | Transfer Credit Ter | Academic Progra<br>m<br>Articulation Term<br>Model Status<br>Units Trans | F15<br>Submitted | Arts Bachelor<br>Poste<br>Calculate | ed Date<br>User | Ac<br>Find   View 1)<br>2018/02/09<br>Post | dmit Term<br>First ④ 1-2<br>Unp | F15<br>of 2 Last<br>+ -   |

Scroll down the page to post the newly added hidden credit for Psyc 200 W18. Click the Post button.

| Multime And All                          | its Transferred 0.00      |                    |                  | ~~~~       | ~~~~~~~~~~~~~~~~~~~~~~~~~~~~~~~~~~~~~~ | <u> </u> |   |
|------------------------------------------|---------------------------|--------------------|------------------|------------|----------------------------------------|----------|---|
| Articulation Te<br>Model Sta             | erm W18<br>Itus Submitted | Posted Date<br>Use | e<br>Ir          |            | + -                                    |          |   |
|                                          |                           | Calculate          | Post             | Unpos      | t                                      |          | • |
| Un                                       | its Transferred 0.00      | 0                  | <b>•</b>         |            |                                        |          |   |
| <b>FA Weeks of Instru</b>                | ction Stats               |                    |                  |            |                                        |          |   |
| Transfer                                 | Taken for GPA 0.00        | 0                  |                  |            |                                        |          |   |
| Transfer Tak                             | en Not for GPA 0.00       | 0                  |                  |            |                                        |          |   |
| Transfer F                               | Passed for GPA 0.00       | 0 Trans            | fer Grade Points | 0.000      |                                        |          |   |
| Transfer Pass                            | ed Not for GPA 0.00       | 0                  | Transfer GPA     | 0.000      |                                        |          |   |
| Un                                       | its Transferred 0.00      | 0                  |                  |            |                                        |          |   |
| Other Credits Summary                    |                           |                    |                  |            |                                        |          |   |
| Uni                                      | ts Transferred 30.00      | )                  |                  |            |                                        |          |   |
| Return to Search                         | E Notify                  |                    | 📑 Ac             | dd 🖉 Updat | e/Display                              |          |   |
| Other Credit Detail   Other Credit by Te | erm                       |                    |                  |            |                                        |          |   |

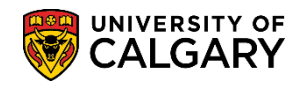

SA – Academic Advisement

#### 39. Click the **Other Credit Detail** tab.

Other Credit Detail

40. Note that both the SAIT Tourism Diploma and the hidden credit for PSYC 200 are now posted. Click the **Save** button.

Save

| er Credit Detail Other Credit by Term       |                     |                                   |          |  |  |
|---------------------------------------------|---------------------|-----------------------------------|----------|--|--|
|                                             | 101                 | Ø \star 🛛 📋                       |          |  |  |
|                                             |                     | Find   View All First 🕚 1 of 1    | 🕩 Last   |  |  |
| Academic Career UGRD Undergraduate          | Programs            |                                   | + -      |  |  |
| Academic Institution UCALG University of Ca | Igary               |                                   |          |  |  |
| Model Nbr 1<br>*Transcript Level Official V |                     |                                   |          |  |  |
| Target Information                          |                     |                                   |          |  |  |
| *Academic Program ARBCH                     | Arts Bachelor       | Include in GPA                    |          |  |  |
| Academic Plan                               |                     |                                   |          |  |  |
|                                             |                     |                                   | ~        |  |  |
|                                             |                     | Find View 1 First 🕚 1-2 of 2      | 2 🕑 Last |  |  |
| *Articulation Term 2157 C Fall 2015         | Posted              |                                   | + -      |  |  |
| * Group * Seq# Status                       | Other Credit        | Equivalent Subject / Catlg<br>Nbr |          |  |  |
| 1 1 Posted SA                               | AIT Tourism Diploma | OPTN 2XX                          |          |  |  |
| Add/View Comments                           |                     | ,                                 | ·        |  |  |
|                                             |                     |                                   |          |  |  |
| Articulation Term 2181 Winter 201           | 18 Posted           |                                   | + -      |  |  |
| * Group * Seq# Status                       | Other Credit        | Equivalent Subject / Catlg<br>Nbr |          |  |  |
| 1 1 Posted PS                               | 3YC                 | PSYC 200 🖄                        |          |  |  |
| Save                                        |                     | 📑 Add 🛛 🖉 Update/                 | Display  |  |  |
|                                             |                     |                                   |          |  |  |

For the corresponding online learning, consult the Student and Enrolment Services, Student Administration (PeopleSoft Campus Solutions) training website.

#### End of Procedure.